## メール配信サービス登録手順(携帯電話からの新規登録手順)

## 携帯電話のメール設定から受信表示設定を「操作優先」にすると以下のとおり登録作業ができます

- 次のメールアドレスへ空メールを送信してください。(メールの件名、本文は空欄のままで送信してください) 送信先メールアドレス ml@minamisanriku.todoku.jp 二次元コード(QRコード)で読取りできる携帯電話をお使いの方は、以下の二次元コードをご利用ください。
  - ※パソコン登録の方は、こちらのURLから手続きを行ってください。 http://minamisanriku.todoku.jp/p/member register.php
- ②「南三陸町登録受付メール」の返信メールが届きます。
- ③ 返信メールに記載してあるURLから登録画面に進んでください。
- ④ 利用者登録画面が表示されますので、パスワードを入力して、「利用者登録」ボタンを選択してください。
- ⑤ 登録確認画面が表示されますので、「登録」ボタンを選択してください。
- ⑥ 利用者登録完了画面が表示されますので、「こちら」を選択してください。
- ⑦ メールー覧画面から受信したい項目(カテゴリ)の登録申し込みを選択し、「現在登録中のメールの一覧を 受け取る」にチェックを入れ、登録ボタンを選択します。(登録カテゴリごとに登録確認メールが届きます) カテゴリ登録が終了しましたら、メールー覧画面の「ログアウト」を選択してください。
- ⑧ 登録完了のメールが届きます。 登録完了メールには、パスワードや変更手続き等を行うURLが添付されていますので、大切に保管してくだ さい。
- ※携帯電話の設定によっては、⑤の「登録」ボタンを選択した後に、⑧の登録完了メールを受信する場合があり ますので、その際は、登録完了メールに添付されているURLからパスワードを入力し、システムにログインし てから⑦のカテゴリ登録を行ってください。

※既にメール配信サービスを登録の方で、受信項目(カテゴリ)の追加・変更・追加・削除を行う場合は、以下 URLから操作を行ってください。(パスワードを忘れた方も以下URLから再発行の手続きを行えます) http://minamisanriku.todoku.jp/p/login.php

◆利用上の注意事項・規約について

①ご利用の携帯電話の機種によっては、メール配信に対応できないものがありますので、あらかじめご 承ください。

②迷惑メール対策などで受信拒否の設定をしている場合は、配信サービスの送信元となる

- 「@minamisanriku.todoku.jp」からのメールが受信できるように設定変更をしてください。 ③メール配信サービスは無料でご利用いただけますが、メール受信などに必要となる通信料は利用者の 負担となります。

- ④緊急時及びその他やむを得ない事由により、メール配信ができないことがあります。
  ⑤通信機器の状態や障害等により、メールの未着や遅配が生じることがあります。
  ⑥登録したメールアドレスに対し、配信が連続した不能となった場合、自動的に登録を解除することがあ
- ◎ ります。 ⑦配信メールは送信専用のアドレスから発信されていますので、返信いただいても受け付けられません。 ⑧障害、保守等により、事前に通知することなく運用を停止する場合があります。 ⑨メールアドレスなど登録された情報は、本サービス以外の用途に使用することはありません。

⑩管理運営上必要な場合には、予告なくこの規約を変更することがあります。

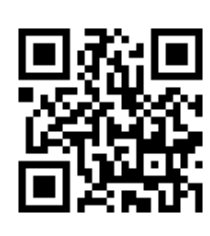

【携帯電話専用QRコード】